# Guía de uso Library of Latin Text A y B

### http://bibliotecas.uc.cl/

### Base de datos de Teología

**Serie A**: Literatura latina desde el siglo II A.C. hasta el Concilio Vaticano II (1962-1965). **Serie B**: Textos latinos de los períodos temprano-moderno. Incluye crónicas, vida de santos medievales, textos legales, tratados teológicos, filosóficos y científicos. Complementa LLT Series A.

#### 

#### Cómo comenzar a usar Library of Latin Texts :

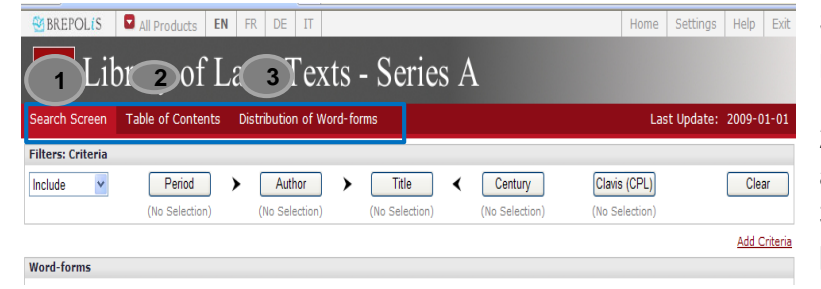

# Seleccione una de las opciones que presenta la pantalla principal:

1. Search Screen: Buscar.

2. Table of Contents: Indice (obras y autores).

- 3. Distribution of Word-forms:
- palabras y sus variantes (formas).

#### Buscar información -Search Screen: Seleccione una o más de las siguientes opciones de búsqueda:

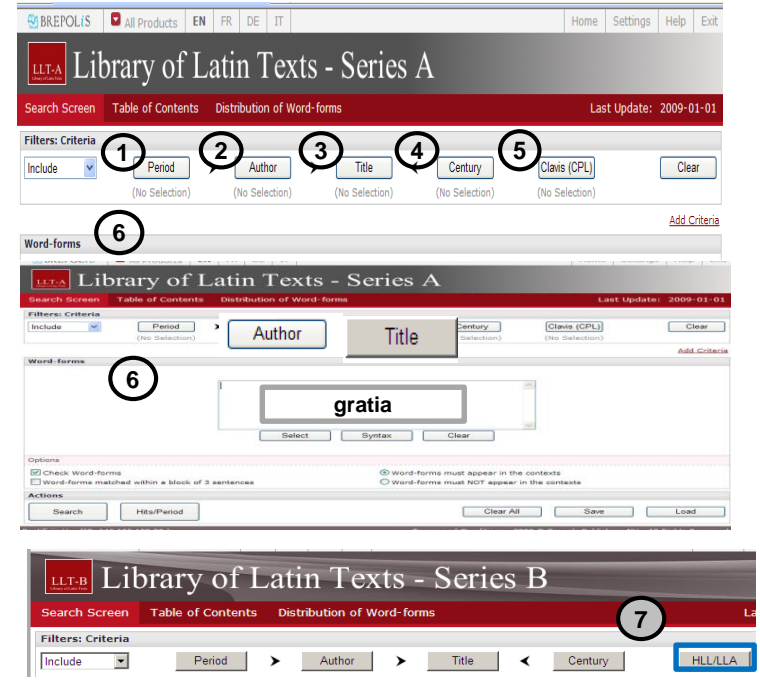

Cómo buscar una "palabra" en la obra de un autor determinado, por ejemplo la palabra **"gratia**" ; autor *Bonaventura" ; Título de la Obra: Breviloqium?*  **1. Period:** Textos/autores de los períodos: Aetas Patrum I, Aetas Patrum II, Antiquitas, Medii aeui scriptores, etc.

2. **Author:** Autores de las obras contenidas en la base de datos. Si no existe seguridad con la autoría de una obra, los autores van acompañados de la palabra **DUBIUM.** 

3. **Title:** Títulos de las obras en la base de datos.

4. **Century:** Textos publicados desde el siglo II A.C. hasta el siglo XX D.C.

5. Clavis (CPL) : Obras contenidas en *Clavis Patrum Latinorum.* 

**6. Word-forms:** Buscar frases, palabras y sus variantes (formas) en las obras contenidas en la base de datos.

#### Sólo en Library of Latin texts Serie -B:

7. **HLL/LLA**: Selecciona textos de obras ordenadas por el número que asigna Handbuch Der Lateinischen Literatur (HLL).

*Nota:* Para buscar palabras se recomienda el uso de asterisco\*

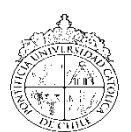

# Guía de uso Library of Latin Text A y B

## Base de datos de Teología

#### Búsqueda de palabra(s) en la(s) obra(s) de un determinado autor:

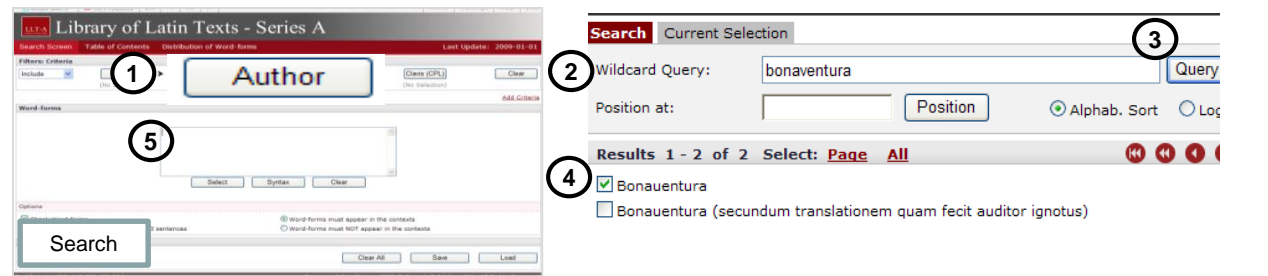

- 1. Presione Author
- 2. Registre el nombre del autor en Wildcard Query
- 3. Haga click en Query.
- 4. El sistema mostrara un listado en el que debe seleccionar el o los autores de su preferencia. Confirme **OK.**

5. En **Word form** registre la(s) palabras(s)de su búsqueda y Luego **SEARCH.** 

Nota: En la pantalla superior

aparece el registro de su búsqueda: Selección (1)

Repita los pasos ya descritos para seleccionar la(s) obra(s) del autor de su elección, por ejemplo **Title:**Breuiloquium - Bonauentura - s. 13 p.C.

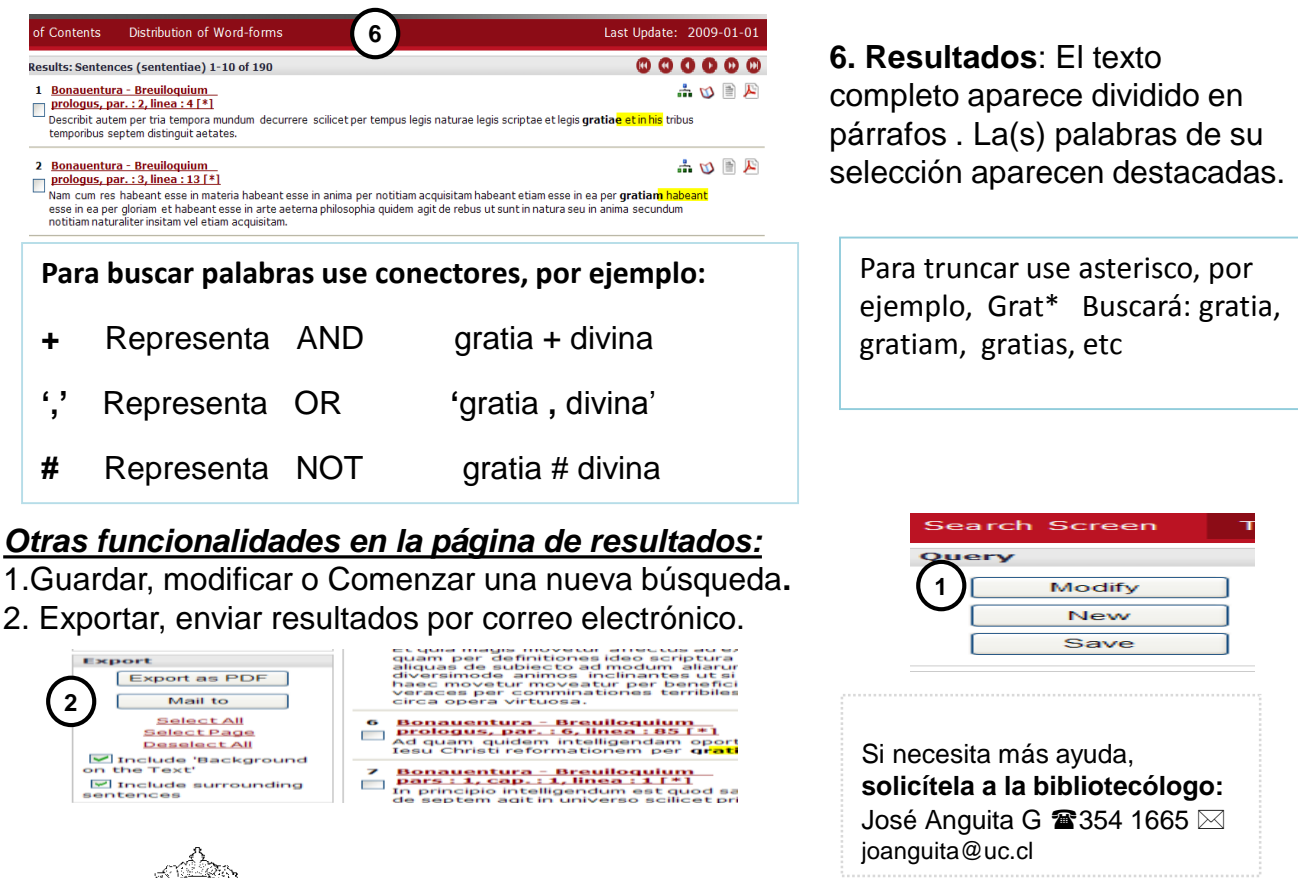

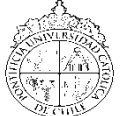

PONTIFICIA UNIVERSIDAD CATÓLICA DE CHILE / BIBLIOTECAS UC